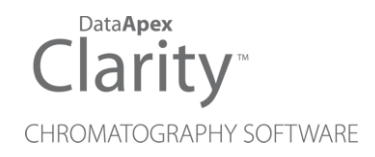

# GILSON 30X

Clarity Control Module

ENG

Code/Rev.: M088/100A Date: 2025-05-12

Phone: +420 251 013 400 clarity@dataapex.com www.dataapex.com DataApex Ltd. Petrzilkova 2583/13 158 00 Prague 5 Czech Republic

Clarity<sup>®</sup>, DataApex<sup>®</sup> and  $\blacktriangle^{\mathbb{R}}$  are trademarks of DataApex Ltd. Microsoft<sup>®</sup> and Windows<sup>TM</sup> are trademarks of Microsoft Corporation.

DataApex reserves the right to make changes to manuals without prior notice. Updated manuals can be downloaded from www.dataapex.com.

Author: JK

# Contents

| 1 Gilson 30X control module    | 1  |
|--------------------------------|----|
| 2 Requirements                 |    |
| 3 Installation Procedure       |    |
| 3.1 Gilson 30x communication   |    |
| 3.2 Hadware - wiring           |    |
| 3.2.1 IGLN1 kit                |    |
| 3.2.2 IGLN2 Adapter            |    |
| 3.3 Clarity Configuration      | 5  |
| 4 Using the control module     | 7  |
| 4.1 Method Setup - LC Gradient | 7  |
| 4.1.1 Gradient Options         |    |
| 4.2 Method Setup - Advanced    | 11 |
| 4.3 Device Monitor             |    |
| 4.3.1 LC Control Manual Flow   |    |
| 4.4 Gilson 30X Setup           |    |

To facilitate the orientation in the **Gilson 30X** manual and **Clarity** chromatography station, different fonts are used throughout the manual. Meanings of these fonts are:

Open File (italics) describes the commands and names of fields in **Clarity**, parameters that can be entered into them or a window or dialog name.

WORK1 (capitals) indicates the name of the file and/or directory.

ACTIVE (capital italics) marks the state of the station or its part.

Chromatogram (blue underlined) marks clickable links referring to related chapters.

The bold text is sometimes also used for important parts of the text and the name of the **Clarity** station. Moreover, some sections are written in format other than normal text. These sections are formatted as follows:

| Note:    | Notifies the reader of relevant information.                        |
|----------|---------------------------------------------------------------------|
| Caution: | Warns the user of possibly dangerous or very important information. |

#### Marks the problem statement or trouble question.

Description: Presents more detailed information on the problem, describes its causes, etc.

Solution: Marks the response to the question, presents a procedure how to remove it.

# 1 Gilson 30X control module

The **Gilson 30X control module** can be used to control <u>high-pressure gradient</u> of the following Gilson pumps series **302 - 307**.

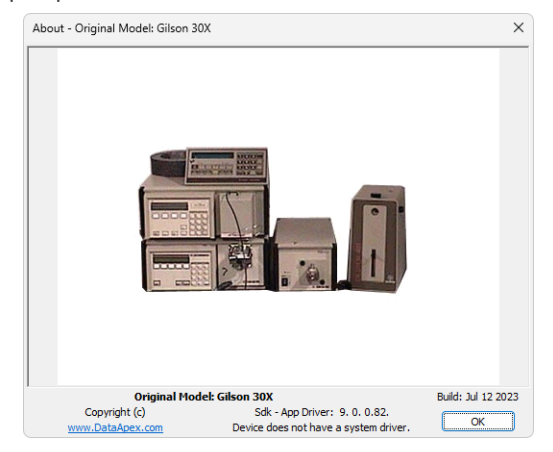

Fig. 1: About Gilson

Gilson 30x series pumps communicate with the computer via GSIOC service, which is now embedded into the dedicated driver in **Clarity**. The hardware converter is still needed, for more details see the chapter **"Requirements"** on pg. **2**.

# 2 Requirements

- Clarity Installation with LC Control module (p/n A24).
- Free serial port in the PC

Note:

Modern computers usually have only 1 (if any) serial (COM) port installed. To use more devices requiring the port, the **MultiCOM** adapter (p/n MC01) is available.

 GSIOC converter set (p/n IGLN1) for connection of up to 2 devices. For each further device, one IGLN2 adapter is necessary (p/n IGLN2) ("IGLN1 kit" on page 3 and "IGLN2 Adapter" on page 4).

*Note:* Cables are not part of **Clarity** Control Module. It is strongly recommended to order required cables together with the Control Module.

Alternatively, the converter can be bought from Gilson company (Gilson 605 RS-232C Adapter (ref. 360784) or Gilson 506C Interface Module (ref. 362831)).

# **3 Installation Procedure**

# 3.1 Gilson 30x communication

The pump is controlled by **GSIOC** (Gilson Serial Input Output Communication) service. This service enables to connect several devices to the same communication line.

The devices are distinguished by a unique **device ID** - valid values that range from *0* to 63 can be set on the pumps by Dip switches or from the menu.

Refer to the respective pump manual.

#### Communication cable:

To convert the RS232 signals to the GSIOC (RS-422/485) standard you can use:

- The DataApex IGLN1 converter ("IGLN1 kit" below) or
- Gilson 605 RS-232C Adapter (ref. 360784) or
- 506C Interface Module (ref. 362831)

For the connection of additional devices special Y shaped cable is used. This cable has one Sub D 9 pin plug Canon 9M) and two Sub D 9 pin receptacle (Canon 9F) connectors.

"IGLN2 Adapter" on the next page

The communication parameters are set directly in **Clarity** and must match the settings on the pump itself. The default value for Baud Rate is *19200*.

# 3.2 Hadware - wiring

### 3.2.1 IGLN1 kit

DataApex supplies the IGLN1 kit (p/n IGLN1) as an optional accessory.

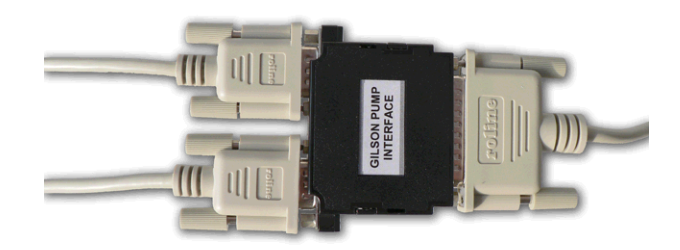

Fig. 2: IGLN1 Converter RS232/GSIOC for Gilson

The IGLN1 kit contains all the parts needed to control the binary gradient:

• The converter box with three connectors:

A **SUB-D 25 pin** (CANNON) receptacle (female) connector (RS232 side) and two **SUB-D 9 pin** receptacle connectors (for connecting two pumps or other GSIOC devices).

• Communication cables:

1x Modemcable straight DB9F-DB25M (SK12), 3m length.

2x Standard straight DB9F-DB9M (SK16) serial cable, 1.8 m length.

### 3.2.2 IGLN2 Adapter

Additional pumps or other devices can be connected to the converter by using the **IGLN2** adapter cable (each additional device might require an additional adapter standard straight DB9F-DB9M serial cable (SK12), depending on the distance between particular pumps. No additional cable is usually necessary).

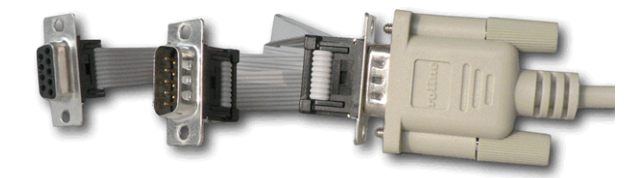

Fig. 3: IGLN2 Adapter GSIOC for GILSON

To order the Adapter GSIOC for **Gilson** from **DataApex** ask for the p/n IGLN2.

# 3.3 Clarity Configuration

| System Configuration                                                                                                    |                      |                                                                                                    | — D X                                              |
|----------------------------------------------------------------------------------------------------|----------------------|----------------------------------------------------------------------------------------------------|----------------------------------------------------|
| Setup Control Modul                                                                                                    | es<br>ent 1          | Number of Instr<br>(5)<br>Instrument 1<br>Instrument Type                                                                                                    | uments: 1                                          |
| C 62 (D 61) Instrum     C 62 (D 61) Instrum     C 63 (D 62) Instrum     C 63 (D 62) Instrum     C 64     Detector     Detector     Detector     C for a constat     C opillary tectrophoresis     Auxiliary | en i<br>en i<br>en i | C Sa<br>AS<br>C C C (10 59)<br>C C C 1 (10 59)<br>C C C 1 (10 59)<br>C C C 2 (0 61)<br>C C C 2 (0 61)<br>C C C C C C C C C C C C C C C C C C C | From<br>From<br>30x<br>30x<br>30x<br>Device Number |
| Add Remove About                                                                                                    | Setup                | Miscellaneous Settings<br>Units Setup                                                                                                    | Method Options OK Cancel Help                      |
| Available Control Modules                                                                                                    |                      |                                                                                                    | - 0 X                                              |
|                                                                                                    | Installed Only Filt  | er: All $\checkmark$ gilson 30                                                                                                    | (2) (3)                                            |
| Name Sa Sa Sa Sa Sa Sa Sa Sa Sa Sa Sa Sa Sa                                                                                                    | Status Vendor        | Comment                                                                                                    | Module Info                                        |
| <b>30</b> ×                                                                                                    | installed Gilson     | 302-307.                                                                                                    |                                                    |
| CC<br>Detector<br>Balance<br>Thermostat<br>Valve<br>Fraction Collector<br>Capillary Electrophoresis<br>Capillary Electrophoresis<br>Capillary                                                               |                      |                                                                                                    |                                                    |
| Add Cancel                                                                                                    |                      |                                                                                                    | Help                                               |

Fig. 4: How to add Gilson 30X

- Start the **Clarity** station by clicking on the A icon on the desktop.
- Invoke the *System Configuration* dialog accessible from the *Clarity* window using the *System Configuration...* command.
- Press the Add button ① (see Fig. 4 on pg. 5.) to invoke the Available Control Modules dialog.
- You can specify the searching filter 2 to simplify the finding of the driver.
- Select the **30x** pump and press the *Add* ③ button.

The Gilson 30X Setup dialog will appear.

| Gilson 30X Setup  |        |                        |                          | × |
|-------------------|--------|------------------------|--------------------------|---|
| Connection        |        |                        |                          |   |
| Port              | COM1   |                        | ~                        |   |
| Baud rate:        | 19200  | ~                      |                          |   |
|                   |        | Select pump:           | 59 V                     |   |
| Device Info       |        | Pump Info              |                          |   |
|                   |        | Type:                  | 305 ~                    |   |
| Configured pumps  | : 4    | Manometric             | module:                  |   |
| Set Del           | Sgan   | Head:                  | 5 SC 🗸                   |   |
|                   |        | OUse in Fl<br>Use in M | ow mode<br>icroflow mode |   |
| Status: DEMO Mode |        |                        |                          |   |
| ОК                | Cancel | Help                   |                          |   |

Fig. 5: Gilson 30X Setup

• Select the correct *Port* and use the *Scan* button to detect the attached Gilson pump(s) and set its parameters.

*Note:* The <u>Gilson 30X Setup</u> dialog is more closely described in the chapter "Gilson 30X Setup" on pg. 14.

The **Gilson 30X** pump item will appear in the Setup Control Modules list of the System Configuration dialog.

- Change the *Instrument Type* (i) (i) on the desired *Instrument* tab (i) (ii) to LC.
- Drag and drop the 30x item from the Setup Control Modules list on the left 4 to the desired Instrument tab on the right 6, or use the button 7.
- *Note:* The pumps are controlled independently on the GSIOC service, thus it is possible to assign the configured pumps to separate instruments (for example to create two binary gradients).

# 4 Using the control module

New <u>LC Control</u> tab appears in the *Method Setup* dialog, enabling the setting of the LC control method.

# 4.1 Method Setup - LC Gradient

The *Method Setup - LC Gradient* dialog serves for setting up the LC instrument method.

| Method   | Setup De             | fault2 - #83;       | 14.04.20               | 23 8:33        | :51                                             |             |           |                                                                             |           |   |          | ×   |
|----------|----------------------|---------------------|------------------------|----------------|-------------------------------------------------|-------------|-----------|-----------------------------------------------------------------------------|-----------|---|----------|-----|
| New      | Open                 | Save                | Save as                | • Re           | port setup                                      | Au          | dit trail | Send method by<br>e-mail                                                    | ?<br>Help |   |          |     |
|          |                      | Gra                 | adient Table           |                |                                                 |             |           |                                                                             |           |   |          |     |
|          | Time<br>[min]        | Acetonitrile<br>[%] | Methanol<br>[%]        | Ethanol<br>[%] | Flow<br>[mL/min]                                | 1           |           | Standby Flow                                                                |           | 1 | ml /min  |     |
| 1 2      | Initial<br>3,00      | 80,0<br>80,0        | 20,0                   | 0,0            | 2,500                                           |             |           | Time to Standby                                                             |           | 0 | min      |     |
| 3<br>4   | 6,00<br>10,00        | 60,0<br>60,0        | 40,0<br>40,0           | 0,0            | 2,500<br>2,500                                  |             |           | Standby Time                                                                |           | 0 | min      |     |
| 5        | 15,00<br>18,00       | 20,0<br>20,0        | 80,0<br>80,0           | 0,0<br>0,0     | 2,500<br>2,500                                  | 1           |           | canaby mile                                                                 |           |   |          |     |
| (mL<br>M | /min]<br>2,5<br>0,00 | ccetonitrile        | Methanol<br>10<br>Time | Ethano         | ( [%]<br>-80<br>-60<br>-40<br>-20<br>0<br>(min] | Composition |           | dle State<br>Pump Off<br>Initial<br>Standby<br>Initial - Standby<br>Qptions |           |   |          |     |
| Event    | Table LC             | Gradient Me         | easurement             | Integra        | ation Calcul                                    | ation       | Advance   | ed                                                                          |           |   |          |     |
|          | ж                    | Cancel              |                        |                |                                                 |             |           |                                                                             |           | 3 | Send Met | hod |

Fig. 6: Method Setup - LC Gradient

#### Gradient Table

A table for setting the composition of the mobile phase and the overall flow rate as a function of time. Operation is analogous to that of spreadsheets (Excel, Quatro Pro, etc.). To prepare the cell to receive values, click it by the left mouse button; the cell will highlight by dots. A cell that fails to highlight is not available for editing.

#### Time [min.]

Sets the time at which the ratio of flow rates and the overall flow rate correspond to the values entered in the corresponding row. (These values vary continuously from one time to the next in a manner ensuring that the conditions specified in the next row are satisfied).

#### XXX1 (..4) [%]

Represents the percentage of a component. The designation **XXX1-4** is in fact replaced by the name of the component (items *Solvent 1 - 4* in the <u>Gradient</u> <u>Options</u> dialog). Should you enter a component value such that the sum of all values exceeds 100 %, the percentage in the last column is automatically

adjusted; if the percentage of the last compound is already zero, the value of the currently entered component is adjusted instead. The flow rate of a compound is calculated by multiplying the overall flow rate (indicated in the *Flow* column) by the corresponding percentage divided by 100.

#### Flow [ml/min]

Indicates the overall flow rate through the column. The entered value applies to the time specified in the corresponding row.

*Caution:* If the **flow rate** set for the given pump in the **Gradient Table** (calculated from percentage and total flow) will <u>exceed the maximum</u> flow rate for the set pump head, the change will not be accepted and may invoke a communication error.

#### Graph

The graph depicts the percentage of components as a function of time together with the overall flow rate. Data are taken over from the **Gradient Table**. Changes effected in this table are immediately reflected in the graph. Legend in the header of the graph indicates the assignment of colors to individual components. The assignment is fixed and individual components are displayed in the graph from bottom to top. The flow rate is displayed as a black line.

The graph has two vertical axes: the axis on the left refers to the mixing ratio, the one on the right to the overall flow rate.

#### Parameters

#### **Standby Flow**

Sets the overall flow rate through the column in the *STANDBY* state reached after the last row of the table has been performed and the time period defined in the *Time to Standby* field has passed. The duration of this state is defined by the *Standby Time* item. The ratio of individual components in the respective *STANDBY* and *IDLE* states is given by the first row of the **Gradient Table** (the *Initial* row).

#### Time to Standby [min]

Indicates the time during which the flow rate and mobile phase composition changes continuously between the last values entered in the table and the values defined by *Standby Flow* field and the *Initial* row mobile phase composition.

This time is included in the analysis time (the Instrument is in the *CONTROL* state). In case when the *Time to Standby* is zero, there is step change from flow and components percentage specified on the last row of gradient table to that specified for *STANDBY* state.

#### Standby Time [min]

The time during which the flow rate is maintained at *Standby Flow*. This time is included in the analysis time (the Instrument is in the *CONTROL* state).

#### **Idle State**

An item specifying the overall flow rate through the column outside the instrument method. The following options are possible:

#### Pump Off

The flow rates of all components are zero.

Caution: Be careful as this setting may damage the column in some cases.

#### Initial

The flow rate is defined by the first row of the gradient table (the *Initial* row).

#### Standby

The flow rate is the same as in the STANDBY mode and, accordingly, corresponds to the value entered in Standby Flow field.

#### Initial - Standby

The *IDLE* state comes into effect each time an Instrument is opened, at the end or after abortion of an analysis by the Abort command, and is also maintained after the Clarity program is shut down.

After Send Method the flow is defined by the first row of the gradient table (the Initial row) and after the method finishes the pump keeps Standy Flow.

The mixing ratio of individual components in both the IDLE and STANDBY states is given by the first row of the Gradient Table (the Initial row).

There is a step change in the flow and components percentage from the values Note: specified for the STANDBY state to those specified for the IDLE state if the Idle State field is not set to Standby.

#### Options...

Opens the Gradient Options dialog that allows the setting of minimum and maximum pressure limits and solvent names.

### 4.1.1 Gradient Options

Invoke the *Options*... button in the<u>Method Setup - LC Gradient</u> dialog to open the *Gradient Options* dialog. This dialog allows to set the custom name for particular solvents, to switch whether they are used or not in the gradient and to set the warning levels for pressure to prevent the damage to hardware.

| Gradient Options            |    |       |           | ×            |
|-----------------------------|----|-------|-----------|--------------|
| Min. Pressure:              | 이  | [MPa] | Solvent 1 | Acetonitrile |
| Max. Pressure:              | 40 | [MPa] | Solvent 2 | Methanol     |
| Max. Pressure for Set Flow: | 1  | [MPa] | Solvent 3 | Ethanol      |
|                             |    |       | Solvent 4 | D            |
|                             | C  | ОК    | Cancel    | Help         |

Fig. 7: Gradient Options

#### Min. Pressure

Sets the minimum pressure for the given pump. When pressure drops to the set value, the pump will shut down. This prevents the solvent leakage.

#### Max. Pressure

Sets the maximum pressure for the given pump. When pressure reaches the set value, the pump will shut down. This serves to prevent the damage to the pump when the column is blocked.

#### .....

*Note:* Pressure limits are checked in the pump hardware. Pressure checking doesn't start immediately after the pump is started, but with a few minutes delay. During this delay the pressure in chromatographic system can stabilize.

#### Max. Pressure for Set Flow

Sets the maximum pressure to be used in the *Set Flow* dialog in the <u>Device Monitor</u>. Initial value is 1 MPa.

#### Solvent 1 (..4)

It is possible to enable/disable particular solvent, as well as to set custom name to it.

### 4.2 Method Setup - Advanced

| Method Setup Default2 (N | (ODIFIED)             |                          |                          |           |                |             | ×   |
|--------------------------|-----------------------|--------------------------|--------------------------|-----------|----------------|-------------|-----|
| New Open Save            | Save as Re            | cont setup Audit trail   | Send method by<br>e-mail | ?<br>Help |                |             |     |
| Common for all detectors |                       |                          |                          |           |                |             |     |
| Subtraction              | [None]                |                          | User Variables           |           |                |             |     |
| Chroniatogram            | ( ) ( ) ( )           |                          | Variable 1               |           |                |             |     |
| Matching                 | No Change             |                          | Name                     |           | MethodUserVar1 |             |     |
|                          | <u>S</u> et           | None                     | Value                    |           | 0              |             |     |
| Column Calculations      |                       |                          |                          |           |                |             |     |
| Upretainer               | d Time 0              | [min]                    | Variable 2               |           |                |             |     |
| Colored                  | 50                    | [mm]                     | Name                     |           | MethodUserVar2 |             |     |
| Column Lei               | ngth 50               | [mm]                     | Value                    |           | 0              | _           |     |
|                          | O Statistical Moments | 1                        | value                    |           |                |             |     |
|                          | From Width at 50%     |                          |                          |           |                |             |     |
|                          | 1 T C 1               |                          | Variable 3               |           |                |             |     |
| 1 I C Flow I C 1 (TD 60) | Auxiliary Signal      | store                    | Name                     |           | MethodUserVar3 | _           |     |
| 2 LC Pressure LC 1 (ID   | 60)                   |                          | Value                    |           | 0              |             |     |
| 3 LC Flow LC 3 (ID 61)   |                       |                          |                          |           |                |             |     |
| 5 LC Flow LC 4 (ID 62)   |                       |                          |                          |           |                |             |     |
| 6                        |                       | i ii                     |                          |           |                |             |     |
| Event Table J.C.Cradient | Management Integra    | tion Calculation Advance |                          |           |                |             |     |
| Event rapie Lo oradient  | measurement integra   | advance                  | u .                      |           |                |             |     |
| B OK Cancel              |                       |                          |                          |           | 51.9           | end Meth    | bot |
| dia concer               |                       |                          |                          |           |                | grid the di |     |

Fig. 8: Method Setup - Advanced

**Gilson 30X** provides the pump flow and pressure auxiliary signals for use in **Clarity**. To save the auxiliary signals into each chromatogram measured according to the given method, check the particular checkbox in the lower section of the **Method Setup** - Advanced dialog.

# 4.3 Device Monitor

The pump status dialog can be invoked by the *Monitor - Device Monitor* command from the *Instrument* window or using the Device Monitor (a) icon. It displays the actual flows of particular solvents, as well as the total flow, the total pressure and the analysis time.

| © Ir         | nstrument        | 1 - De       | evice Moni       | tor                                                                                    |         |         |         |         |      |    |     |        |          |                                          |     |
|--------------|------------------|--------------|------------------|----------------------------------------------------------------------------------------|---------|---------|---------|---------|------|----|-----|--------|----------|------------------------------------------|-----|
| <u>F</u> ile | Co <u>n</u> trol | <u>V</u> iew | Window           | <u>H</u> elp                                                                           |         | 7       |         |         |      |    |     | 0      |          |                                          |     |
| 🛇 L(         | C Monito         | r            |                  |                                                                                        |         |         |         |         |      |    |     |        |          | Ready                                    | / 🔍 |
|              | Compo            | nent         | Flow             |                                                                                        |         |         |         |         |      |    |     | St     | op Flow  |                                          |     |
| A            |                  |              | 0,000            |                                                                                        |         | Time    | [min]   |         |      |    |     | Se     | t Flow   |                                          |     |
| В            |                  |              | 0,000            |                                                                                        |         |         |         | _       | -131 |    |     | Res    | ume Idle | 2                                        |     |
| С            |                  |              | 0,000            |                                                                                        |         | Total   | Flow [n | nL/min  | ]    | 0, | 000 |        |          |                                          |     |
|              |                  |              |                  | Indow       Help       Help       Help       Help       Ready       Ready         Flow |         |         |         |         |      |    |     |        |          |                                          |     |
|              |                  | Figure       | s in italics rei | oresen                                                                                 | t expec | ted and | not ac  | tual va | lues |    |     | Modify | Gradier  | Ready<br>Flow<br>Flow<br>old<br>Gradient |     |
| For he       | Ip press F1      |              |                  |                                                                                        |         |         |         |         |      |    |     |        |          |                                          |     |

Fig. 9: LC monitor

#### **Stop Flow**

The pumps can be stopped from this window using the *Stop Flow* button. This action will stop the pump only, the analysis run will continue and must be stopped or aborted from the **Data Acquisition** window or *Single Analysis* dialog.

#### Set Flow...

Sets the desired total flow and solvent ratios in the opened *Set Flow* dialog. *Max. Pressure* allows to set a different pressure than set in the "Gradient Options" on page 10 of a given method.

| Set Flow        |     | ×        |
|-----------------|-----|----------|
| Total Flow      | 1.2 | [mL/min] |
| А               | 22  | %        |
| В               | 35  | %        |
| С               | 43  | %        |
|                 |     |          |
| Max. Pressure 🛕 | 5   | [MPa]    |
| Apply           |     | Cancel   |

Fig. 10: Set Flow

The number of solvents and their names displayed in the Set Flow dialog correspond to the solvent number and names set in the <u>Gradient Options</u> dialog. The last available solvent field is always grayed and is automatically counted as a rest of the percentage of the other solvents.

#### **Resume Idle**

Returns the pumps to *IDLE* state as defined in the appropriate field on the <u>LC Gradient</u> tab of the *Method Setup* dialog.

#### Hold / Resume

Clicking on the *Hold* button will keep the current gradient conditions until *Resume* is clicked.

#### Modify Gradient...

Opens the<u>LC Control Manual Flow</u> dialog allowing to set custom flow and mobile phase composition, disregarding the **Gradient Table** set in the method. The command is only available during the analysis run.

### 4.3.1 LC Control Manual Flow

The *LC Control Manual Flow* dialog accessible through using the *Manual Flow*... button from<u>Device Monitor</u> window allows the user to set a custom mobile phase composition and flow while the analysis is running. It resembles the <u>Method Setup</u> -LC Gradient tab in functionality.

| Time         Acetoritrile         Methanol         Flow<br>[194]         Standby Flow         1         mL/min           Tinteal         80,0         20,0         0,0         2,500         1         0         min           5,00         60,0         60,0         0,0         2,500         1         0         min           15,00         20,0         80,0         0,0         2,500         Standby Time         0         min           18,00         20,0         80,0         0,0         2,500         Standby Time         0         min           0,0         5,00         10,0         0,0         2,500         Standby Time         0         min           18,00         20,0         80,0         0,0         2,500         Standby Time         0         min           0,0         5,00         10         15         0         15         0         Standby Time         0         min           0,0         15         10         15         0         Initial         0         Standby         Initial - Standby         0         Initial - Standby         0         Initial - Standby         Initial - Standby         Initial - Standby         Initial - Standby         I                                                                                                    |      |               | Gr                  | adient Table    | -              |                          |                               |         |         |
|----------------------------------------------------------------------------------------------------|------|---------------|---------------------|-----------------|----------------|--------------------------|-------------------------------|---------|---------|
| Initial         80,0         20,0         0,0         2,500           3,00         80,0         20,0         0,0         2,500           10,00         60,0         40,0         0,0         2,500           115,00         20,0         80,0         0,0         2,500           116,00         20,0         80,0         0,0         2,500           116,00         20,0         80,0         0,0         2,500           118,00         20,0         80,0         0,0         2,500           118,00         20,0         80,0         0,0         2,500           118,00         20,0         80,0         0,0         2,500           118,00         20,0         80,0         0,0         2,500           118,00         50,0         0,0         2,500         0           118,00         50,0         0,0         2,500         0           118,00         50,0         0,0         0         0           118,00         50,0         0,0         0         0           118,00         50,0         0,0         0         0           118,00         50,0         0         0         0 </th <th></th> <th>Time<br/>[min]</th> <th>Acetonitrile<br/>[%]</th> <th>Methanol<br/>[%]</th> <th>Ethanol<br/>[%]</th> <th>Flow<br/>[mL/min]</th> <th>Standby Flow</th> <th>1</th> <th>ml /min</th>                                                                                                    |      | Time<br>[min] | Acetonitrile<br>[%] | Methanol<br>[%] | Ethanol<br>[%] | Flow<br>[mL/min]         | Standby Flow                  | 1       | ml /min |
| 3,00         80,0         20,0         0,0         2,500           10,00         60,0         40,0         0,0         2,500           15,00         20,0         80,0         0,0         2,500           18,00         20,0         80,0         0,0         2,500           0,0         5,00         0,0         2,500         Standby Time         0           18,00         20,0         80,0         0,0         2,500         Ide State         Pump Off           0,0         5         10         15         0         Standby Time         0         min                                                                                                    | 1    | Initial       | 80,0                | 20,0            | 0,0            | 2,500                    | o tantao y ritori             |         |         |
| 6,00         60,0         40,0         0,0         2,500           10,00         60,0         40,0         0,0         2,500           15,00         20,0         80,0         0,0         2,500           18,00         20,0         80,0         0,0         2,500           10,00         5         10         15         0           0,0         5         10         15         0           10,00         5         10         15         0           10,00         15         10         15         0           10,00         15         10         15         15           10,00         15         10         15         15                                                                                                    | 2    | 3,00          | 80,0                | 20,0            | 0,0            | 2,500                    | Time to Standby               | 0       | min     |
| 10,00         60,0         40,0         0,0         2,500           15,00         20,0         80,0         0,0         2,500           18,00         20,0         80,0         0,0         2,500           10,00         60,0         0,0         2,500         10         10           11,00         20,0         80,0         0,0         2,500         10         11           11,00         20,0         80,0         0,0         2,500         10         11         10           10,00         20,0         80,0         0,0         2,500         10         11         10         11           10,00         10,0         10         10         10         10         11         10         11         11         11         11         11         11         11         11         11         11         11         11         11         11         11         11         11         11         11         11         11         11         11         11         11         11         11         11         11         11         11         11         11         11         11         11         11         11                                                                                                    | 3    | 6,00          | 60,0                | 40,0            | 0,0            | 2,500                    | Time to Standay               | · · · · |         |
| 15,00         20,0         80,0         0,0         2,500         Image: Constraint of the second second seco | 4    | 10,00         | 60,0                | 40,0            | 0,0            | 2,500                    | Standby Time                  | 0       | min     |
| 18,00         20,0         80,0         0,0         2,500           [mt,min]         Acetonitrile         Methanol         Ethanol         [%]           0,0         5         10         15           0,0         5         10         15           me         [min]         Initial                                                                                                    | 5    | 15,00         | 20,0                | 80,0            | 0,0            | 2,500                    | i blandby nine                | ·       |         |
| Acetonitrie Methanol Ethanol [%]<br>2,5<br>4,5<br>0,0<br>0,0<br>0,0<br>0,0<br>0,0<br>0,0<br>0,0<br>0                                                                                                    | 5    | 18,00         | 20,0                | 80,0            | 0,0            | 2,500                    |                               |         |         |
|                                                                                                    | Flow |               |                     |                 |                | -80<br>-60<br>-40<br>-20 | Standby<br>Initial<br>Standby |         |         |

Fig. 11: LC Control Manual Flow dialog

The *LC Control Manual Flow* dialog is only available during the analysis run. When it is invoked and the *OK* button is pressed, the original **Gradient Table** from the acquisition method is discarded and replaced by the **Gradient Table** from the *LC Control Manual Flow* dialog. Any such operation is recorded in the audit trail of the measured chromatogram.

*Caution:* After the analysis run which used manual flow changes ends, the original method is automatically sent to all controlled devices to make sure **Clarity** station returns to the original method.

# 4.4 Gilson 30X Setup

The *Gilson 30X Setup* dialog sets the properties of the individual (also of disconnected) pumps.

Invoke the dialog from the *System Configuration* dialog by selecting *Gilson 30X* item and clicking the *Setup* button.

*Note:* You can also simply double-click the "*Gilson 30X Pump Driver*" in the "*Setup Control Modules*" list on the left.

| ilson 30X Setup  |         |              |              |    |
|------------------|---------|--------------|--------------|----|
| Connection       |         |              |              |    |
| Port             | COM1    |              |              | ~  |
| Baud rate:       | 19200 ~ |              |              |    |
|                  |         | Select pump: | 59           | ~  |
| Device Info      |         | Pump Info    |              |    |
|                  |         | Type:        | 305          | ~  |
| Configured pumps | : 4     | Manometric   | : module:    |    |
| Set Del          | Scan    |              |              |    |
|                  |         | Head:        | 5 SC         | ~  |
|                  |         | 🔾 Use in F   | low mode     |    |
| tatus: DEMO Mode |         | O Use in M   | licroflow ma | de |
|                  |         |              |              |    |

Fig. 12: Gilson 30X Setup

#### Connection

Defines the communication parameters for the **Gilson** pumps governed through this control module.

#### Port

Defines the COM port used for the communication with the pumps. All **Gilson** pumps are connected to the same COM port and identified using their unique ID's.

#### **Baud Rate**

Sets the Baud Rate of the communication. The default value is 19200.

#### Select pump

Contains list of the IDs of the detected pumps or pumps added manually by the user. User can add unattached pump to the list by writing its ID number to the *Select pump* field and confirming by the *Set* or *OK* buttons.

The respective ID numbers are set on the individual pumps.

#### **Device Info**

All **Gilson** pumps are connected to a single COM port controlled by **GSIOC** service outside **Clarity**, consequently all the information about COM is displayed as informative only.

#### Set

Confirms the modifications made in the current pump setting.

Changes in the setting will not be applied until the Set or OK buttons are pressed.

#### Del

Deletes current pump and its settings from the configuration.

#### Scan

Detects all attached **Gilson** pumps. Reads their assigned numbers and stores the settings into the configuration file.

*Note:* Scan is not functional for 302/303 pumps, related settings must be done manually.

#### Pump Info

Shows the information on the current Gilson pump selected.

#### Туре

Setting of the pump type.

Newer models detect the type automatically (using the *Set* button), older models have to be entered manually.

#### Manometric module

Displays the detected type of manometric module.

*Note:* 802 type is not detected and does nor provide pressure readout to Clarity.

#### Head

Setting of the attached head.

*Caution:* Must be set **manually** according to the head actually mounted on the pump.

#### Use in Flow Mode / Use in Microflow mode

Sets the operating mode of the pump.

**Microflow** enables 10x lower flow with 10x higher precision than the *Flow* mode. It is not possible to change the mode during the run, because switching the mode requires stopping the pump or step change of the flow.